# 

## Rotina da Unidade Web Ajuste de Inventário sem Retirada

**JULHO 2023** 

**ROTUNIWEB19V2** 

## Sumário

| 1.<br>2. | Vi<br>O | são<br>biet | o ge<br>ivo | ral. |     |      |      |    |    |      |    |   |   |   |   |   |   |   | <br>04<br>05 |  |
|----------|---------|-------------|-------------|------|-----|------|------|----|----|------|----|---|---|---|---|---|---|---|--------------|--|
| 3.       | Aj      | ust         | e d         | e In | ver | ntár | io s | em | Re | tira | da | * | * | • | * | * | • | • | <br>.06      |  |
|          |         |             |             |      |     |      |      |    |    |      |    |   |   |   |   |   |   |   |              |  |
|          |         |             |             |      |     |      |      |    |    |      |    |   |   |   |   |   |   |   |              |  |
|          |         |             |             |      |     |      |      |    |    |      |    |   |   |   |   |   |   |   |              |  |
|          |         |             |             |      |     |      |      |    |    |      |    |   |   |   |   |   |   |   |              |  |
|          |         |             |             |      |     |      |      |    |    |      |    |   |   |   |   |   |   |   |              |  |
|          |         |             |             |      |     |      |      |    |    |      |    |   |   |   |   |   |   |   |              |  |
|          |         |             |             |      |     |      |      |    |    |      |    |   |   |   |   |   |   |   |              |  |
|          |         |             |             |      |     |      |      |    |    |      |    |   |   |   |   |   |   |   |              |  |
|          |         |             |             |      |     |      |      |    |    |      |    |   |   |   |   |   |   |   |              |  |
|          |         |             |             |      |     |      |      |    |    |      |    |   |   |   |   |   |   |   |              |  |
|          |         |             |             |      |     |      |      |    |    |      |    |   |   |   |   |   |   |   |              |  |
|          |         |             |             |      |     |      |      |    |    |      |    |   |   |   |   |   |   |   |              |  |
|          |         |             |             |      |     |      |      |    |    |      |    |   |   |   |   |   |   |   |              |  |
|          |         |             |             |      |     |      |      |    |    |      |    |   |   |   |   |   |   |   |              |  |
|          |         |             |             |      |     |      |      |    |    |      |    |   |   |   |   |   |   |   |              |  |
|          |         |             |             |      |     |      |      |    |    |      |    |   |   |   |   |   |   |   |              |  |
|          |         |             |             |      |     |      |      |    |    |      |    |   |   |   |   |   |   |   |              |  |
|          |         |             |             |      |     |      |      |    |    |      |    |   |   |   |   |   |   |   |              |  |
|          |         |             |             |      |     |      |      |    |    |      |    |   |   |   |   |   |   |   |              |  |
|          |         |             |             |      |     |      |      |    |    |      |    |   |   |   |   |   |   |   |              |  |
|          |         |             |             |      |     |      |      |    |    |      |    |   |   |   |   |   |   |   |              |  |
|          |         |             |             |      |     |      |      |    |    |      |    |   |   |   |   |   |   |   |              |  |
|          |         |             |             |      |     |      |      |    |    |      |    |   |   |   |   |   |   |   |              |  |
|          |         |             |             |      |     |      |      |    |    |      |    |   |   |   |   |   |   |   |              |  |

|  | Rotin | a da | Unid | ade | Web | - Aj | juste | de l | Inver | ntário | o sen | n Re | etirad | a |  |  |  |  |  |
|--|-------|------|------|-----|-----|------|-------|------|-------|--------|-------|------|--------|---|--|--|--|--|--|
|  |       |      |      |     |     |      |       |      |       |        |       |      |        |   |  |  |  |  |  |
|  |       |      |      |     |     |      |       |      |       |        |       |      |        |   |  |  |  |  |  |
|  |       |      |      |     |     |      |       |      |       |        |       |      |        |   |  |  |  |  |  |
|  |       |      |      |     |     |      |       |      |       |        |       |      |        |   |  |  |  |  |  |
|  |       |      |      |     |     |      |       |      |       |        |       |      |        |   |  |  |  |  |  |
|  |       |      |      |     |     |      |       |      |       |        |       |      |        |   |  |  |  |  |  |
|  |       |      |      |     |     |      |       |      |       |        |       |      |        |   |  |  |  |  |  |
|  |       |      |      |     |     |      |       |      |       |        |       |      |        |   |  |  |  |  |  |
|  |       |      |      |     |     |      |       |      |       |        |       |      |        |   |  |  |  |  |  |
|  |       |      |      |     |     |      |       |      |       |        |       |      |        |   |  |  |  |  |  |
|  |       |      |      |     |     |      |       |      |       |        |       |      |        |   |  |  |  |  |  |
|  |       |      |      |     |     |      |       |      |       |        |       |      |        |   |  |  |  |  |  |
|  |       |      |      |     |     |      |       |      |       |        |       |      |        |   |  |  |  |  |  |
|  |       |      |      |     |     |      |       |      |       |        |       |      |        |   |  |  |  |  |  |
|  |       |      |      |     |     |      |       |      |       |        |       |      |        |   |  |  |  |  |  |
|  |       |      |      |     |     |      |       |      |       |        |       |      |        |   |  |  |  |  |  |
|  |       |      |      |     |     |      |       |      |       |        |       |      |        |   |  |  |  |  |  |
|  |       |      |      |     |     |      |       |      |       |        |       |      |        |   |  |  |  |  |  |
|  |       |      |      |     |     |      |       |      |       |        |       |      |        |   |  |  |  |  |  |
|  |       |      |      |     |     |      |       |      |       |        |       |      |        |   |  |  |  |  |  |
|  |       |      |      |     |     |      |       |      |       |        |       |      |        |   |  |  |  |  |  |
|  |       |      |      |     |     |      |       |      |       |        |       |      |        |   |  |  |  |  |  |
|  |       |      |      |     |     |      |       |      |       |        |       |      |        |   |  |  |  |  |  |
|  |       |      |      |     |     |      |       |      |       |        |       |      |        |   |  |  |  |  |  |
|  |       |      |      |     |     |      |       |      |       |        |       |      |        |   |  |  |  |  |  |
|  |       |      |      |     |     |      |       |      |       |        |       |      |        |   |  |  |  |  |  |
|  |       |      |      |     |     |      |       |      |       |        |       |      |        |   |  |  |  |  |  |
|  |       |      |      |     |     |      |       |      |       |        |       |      |        |   |  |  |  |  |  |
|  |       |      |      |     |     |      |       |      |       |        |       |      |        |   |  |  |  |  |  |
|  |       |      |      |     |     |      |       |      |       |        |       |      |        |   |  |  |  |  |  |
|  |       |      |      |     |     |      |       |      |       |        |       |      |        |   |  |  |  |  |  |
|  |       |      |      |     |     |      |       |      |       |        |       |      |        |   |  |  |  |  |  |

### 

## 1. Visão Geral

O objetivo do curso de Rotina da Unidade é oferecer as orientações para que o gerente de unidade utilize o sistema e conheça as rotinas diárias e periódicas.

Neste material, será abordada a rotina do cardápio descentralizado, por meio da qual a matriz elabora o cardápio e a unidade tem autonomia para realizar possíveis ajustes.

O sistema ainda apresenta outros modelos de configuração do cardápio que variam de acordo a forma de trabalho da empresa, como o cardápio livre, elaborado diretamente pelo gerente da unidade, e o cardápio padronizado, em que a matriz gera o mesmo cardápio para várias unidades.

Assim, será possível realizar um melhor gerenciamento dos processos de sua cozinha industrial.

## 2. Objetivo

O presente material trata da rotina de ajuste de inventário sem retirada. Ao realizar o ajuste de inventário e acionar a opção Atualizar Estoque, pode ser exibida a tela Dados para Retirada. Neste caso, o ajuste é baseado em uma retirada por serviço (caso esteja parametrizado pela matriz).

Esse processo gera consumo no dia e serviços informados, fazendo parte do custo da unidade (relatórios de custos realizados e demonstrativos de resultado operacional).

Caso a opção da empresa seja não gerar retiradas, o sistema atualizará a posição de estoque de cada produto. Essas informações são listadas no **Relatório Demonstrativo de Resultados Operacionais** apenas como ajuste.

#### 3. Ajuste de Inventário sem Retirada

No canto superior esquerdo da tela, clique no ícone do menu lateral. Esse acesso também pode ser feito por meio de um atalho, pressionando as teclas Ctrl e M simultaneamente.

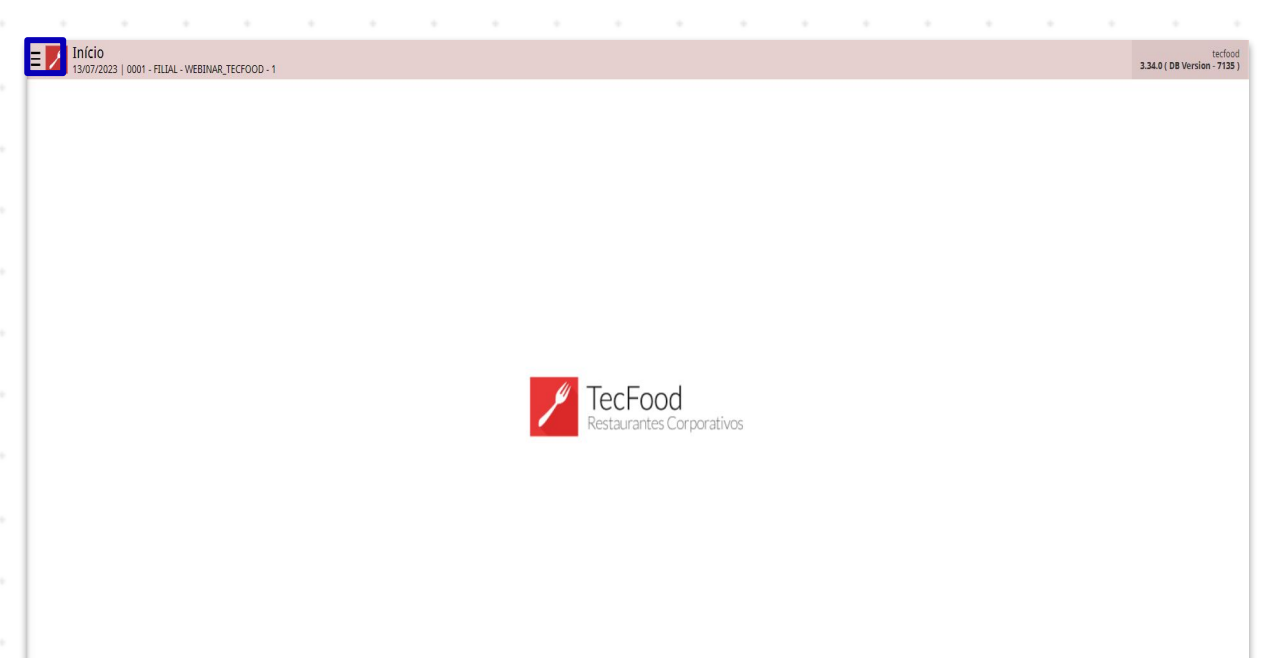

No campo Pesquisar, digite: Ajuste de Inventário e clique na opção exibida.

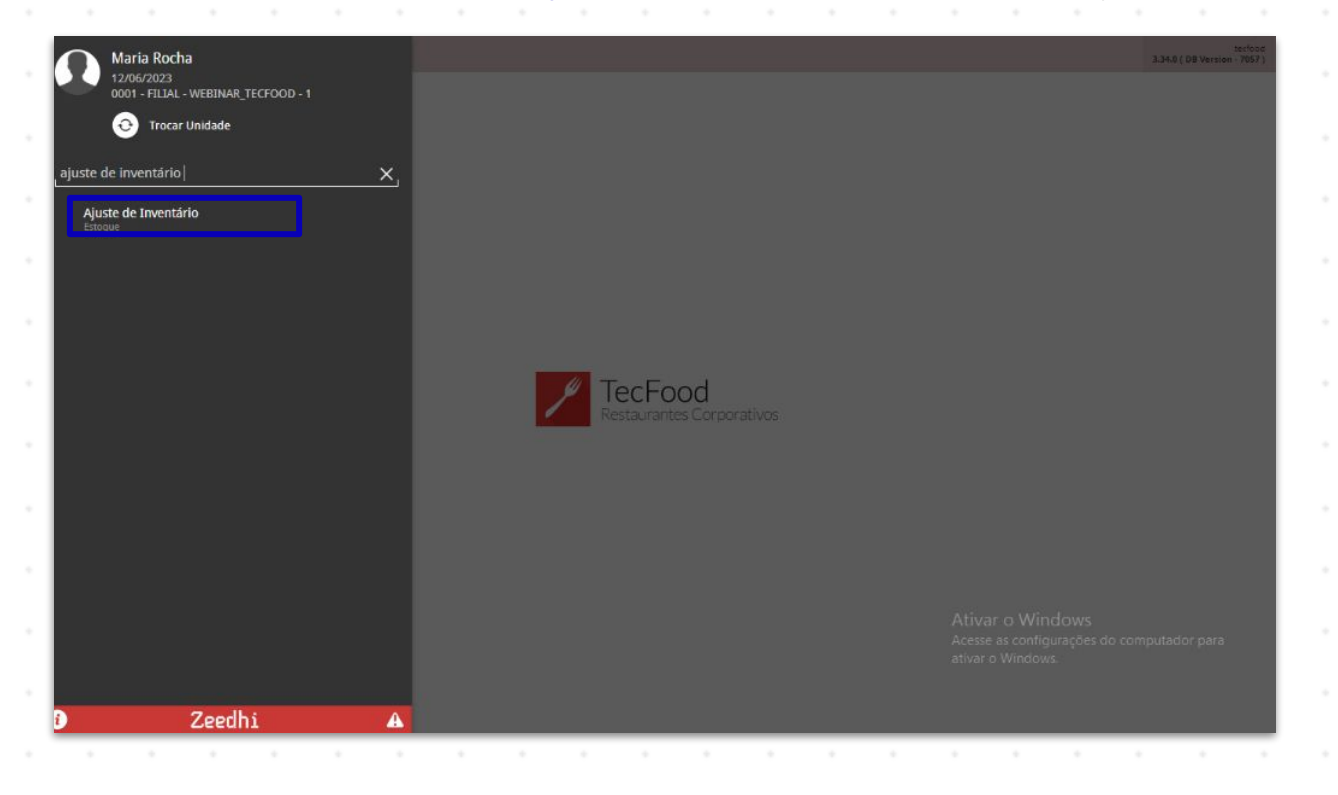

Na tela apresentada, o sistema exibe um filtro que poderá ser utilizado caso seja necessário consultar as configurações feitas anteriormente.

| Ajuste de Inventário         |           |                  |           | Access Control    | 2.86.0 ( DB Version - 7057 ) | 습<br>voritos |
|------------------------------|-----------|------------------|-----------|-------------------|------------------------------|--------------|
| Data                         | Nº Lancto |                  | Descrição |                   |                              |              |
|                              |           | Não há registros |           |                   |                              |              |
|                              |           |                  |           |                   |                              |              |
|                              |           |                  |           |                   |                              |              |
|                              |           |                  |           |                   |                              |              |
|                              |           |                  |           |                   |                              |              |
|                              |           |                  |           |                   |                              |              |
|                              |           |                  |           |                   |                              |              |
|                              |           |                  |           |                   |                              |              |
|                              |           |                  |           |                   |                              |              |
|                              |           |                  |           |                   |                              |              |
|                              |           |                  |           |                   |                              |              |
|                              |           |                  |           |                   |                              |              |
| Filtro                       |           |                  |           |                   |                              |              |
| Unidade 🥹                    |           |                  |           |                   |                              |              |
| FILIAL - WEBINAR_TECFOOD - 1 |           |                  |           |                   |                              | ×            |
| A partir de _/_/ Para _/_/   |           |                  |           |                   |                              | 68           |
| Operador                     |           |                  |           |                   |                              |              |
|                              |           |                  |           | Ativar o Windows  | do computador para           | Q            |
| Mais campos                  |           |                  |           | ativar o Windows. |                              |              |
| / mais campus                |           |                  |           |                   |                              |              |
| Fechar                       |           | $\otimes$        |           |                   | Aplicar f                    | ltro         |
|                              |           |                  |           |                   |                              |              |

Para isso, preencha os campos Unidade, Data Inicial e Data Final e Operador. Depois, clique em Aplicar filtro.

Com isso, todas as configurações feitas pela unidade serão apresentadas na tela.

| ata       | Nº Lancto  | Descrição                                             |                                                                    |                    |
|-----------|------------|-------------------------------------------------------|--------------------------------------------------------------------|--------------------|
| 9/04/2023 | 0000001892 |                                                       |                                                                    | 12                 |
| 3/08/2022 | 0000001869 |                                                       |                                                                    | 10                 |
| 6/06/2022 | 0000001857 |                                                       |                                                                    | 13                 |
| 5/06/2022 | 0000001858 |                                                       |                                                                    | 10                 |
| 0/05/2022 | 0000001851 |                                                       |                                                                    | 10                 |
| 9/11/2021 | 0000001840 | Lançamento gerado por posição de estoque.             |                                                                    | 1                  |
| 6/05/2021 | 0000001835 | Lançamento gerado por posição de estoque.             |                                                                    | 12                 |
| 5/10/2020 | 0000001825 | Lançamento gerado por agrupamento de produtos WEBINAR |                                                                    | 1                  |
| 5/05/2020 | 0000001742 |                                                       |                                                                    | 1                  |
| 4/04/2020 | 0000001721 | AJUSTE DO MÊS DE ABRIL                                |                                                                    | 1                  |
| 3/01/2019 | 0000342817 |                                                       |                                                                    | 1                  |
| 1/04/2018 | 000000281  | macro                                                 |                                                                    |                    |
| 9/03/2018 | 000000247  | Lançamento gerado por posição de estoque.             |                                                                    | 12                 |
| 2/09/2017 | 000000027  | Lançamento gerado por posição de estoque.             |                                                                    | 10                 |
| 9/07/2017 | 000000013  |                                                       |                                                                    | 10                 |
|           |            |                                                       | Ativar o Windows<br>Acesse as configurações o<br>ativar o Windows. | io computador para |

#### TEKNISA

7

A consideração do ajuste como primeira ou última entrada do dia dependerá da parametrização da matriz. Geralmente, é considerado o lançamento mais recente.

Se o ajuste for definido como o último lançamento do dia, os produtos que foram ajustados podem não sofrer nenhuma movimentação no inventário até o final do dia. Caso tente realizar algum movimento, como um lançamento de Nota Fiscal referente a produtos ajustados, o sistema apresentará a mensagem: "Atenção! O lançamento será considerado pelo sistema como o primeiro do dia".

| E Ajuste de Inventár | IO<br>WEBINAR_TECFOOD - 1 |                                    |                                               |           | Access Control | 2.86.0 ( D8 Version - 7057 ) Favoritos |
|----------------------|---------------------------|------------------------------------|-----------------------------------------------|-----------|----------------|----------------------------------------|
| Deta                 |                           | <br>Aiuste de Inventário - Produce |                                               |           |                |                                        |
| 10/05/2023           |                           | Data 9                             |                                               | Nº Lancto |                |                                        |
| 29/04/2023           |                           | 10/06/2023                         | ×                                             |           |                |                                        |
| 03/08/2022           |                           | Descrição                          |                                               |           |                |                                        |
| 06/06/2022           |                           | Operador                           |                                               |           |                |                                        |
| 05/06/2022           |                           | Maria Rocha                        |                                               |           |                |                                        |
| 10/05/2022           |                           | Ordem de Atualização               |                                               |           |                |                                        |
| 19/11/2021           |                           |                                    |                                               |           |                |                                        |
| 06/05/2021           |                           | A                                  | encão! O lancamento será                      |           |                |                                        |
| 05/10/2020           |                           | cons                               | iderado pelo sistema como o<br>último do dia. |           |                |                                        |
| 05/05/2020           |                           |                                    | OK                                            |           |                |                                        |
| 14/04/2020           |                           |                                    | ОК                                            |           |                |                                        |
| 13/01/2019           |                           |                                    |                                               |           |                |                                        |
| 21/04/2018           |                           |                                    |                                               |           |                |                                        |
| 29/03/2018           |                           |                                    |                                               |           |                |                                        |
| 12/09/2017           |                           |                                    |                                               |           |                |                                        |
| 10/03/2012           |                           |                                    |                                               |           |                |                                        |
|                      |                           |                                    |                                               |           |                |                                        |
|                      |                           |                                    |                                               |           |                |                                        |
| Cancelar             |                           |                                    |                                               |           |                | Salvar                                 |

Para cada tipo de movimentação de produto, é emitida uma mensagem de bloqueio diferente. Se o ajuste for definido como a primeira liberação do dia, após o ajuste dos produtos, todas as movimentações feitas até o fechamento do dia vão movimentar os produtos ajustados no inventário.

Para iniciar um novo ajuste, clique no botão Adicionar presente no rodapé da página apresentada.

| Data       | Nº Lancto  | Descrição                                             |                                                                 |                    |
|------------|------------|-------------------------------------------------------|-----------------------------------------------------------------|--------------------|
| 29/04/2023 | 0000001892 |                                                       |                                                                 | 10                 |
| 03/08/2022 | 0000001869 |                                                       |                                                                 | 6                  |
| 06/06/2022 | 0000001857 |                                                       |                                                                 | 10                 |
| 05/06/2022 | 0000001858 |                                                       |                                                                 | (B)                |
| 0/05/2022  | 0000001851 |                                                       |                                                                 | 1                  |
| 19/11/2021 | 0000001840 | Lançamento gerado por posição de estoque.             |                                                                 | 同                  |
| 06/05/2021 | 0000001835 | Lançamento gerado por posição de estoque.             |                                                                 | 匝                  |
| 05/10/2020 | 0000001825 | Lançamento gerado por agrupamento de produtos WEBINAR |                                                                 | 庖                  |
| 05/05/2020 | 0000001742 |                                                       |                                                                 | র্তা               |
| 4/04/2020  | 0000001721 | AJUSTE DO MÊS DE ABRIL                                |                                                                 | <u></u>            |
| 3/01/2019  | 0000342817 |                                                       |                                                                 | তি                 |
| 1/04/2018  | 000000281  | macro                                                 |                                                                 | 10                 |
| 9/03/2018  | 000000247  | Lançamento gerado por posição de estoque.             |                                                                 | 10                 |
| 2/09/2017  | 000000027  | Lançamento gerado por posição de estoque.             |                                                                 | <u>i</u>           |
| 19/07/2017 | 000000013  |                                                       |                                                                 | 10                 |
|            |            |                                                       | Ativar o Windows<br>Acesse as configurações<br>ativar o Windows | do computador para |

Os campos deverão ser preenchidos com as informações correspondentes:

| Ajuste de Inve | entário<br>FILIAL - WEBINAR_TECFOOD - 1 |                               | Access Control 2.86.9 ( DB Versi                                             | en - 7057 ) Favoritos |
|----------------|-----------------------------------------|-------------------------------|------------------------------------------------------------------------------|-----------------------|
| Data           | Nº Lancto                               | Ajuste de Inventário Produtos |                                                                              |                       |
| 10/06/2023     |                                         | Data 😌                        | Nº Lancto                                                                    |                       |
| 29/04/2023     | 0000001892                              | 10/06/2023                    | ×                                                                            |                       |
| 03/08/2022     | 0000001869                              | Descrição                     |                                                                              |                       |
| 06/06/2022     | 0000001857                              | Operador                      |                                                                              |                       |
| 05/06/2022     | 0000001858                              | Maria Rocha                   |                                                                              |                       |
| 10/05/2022     | 0000001851                              | Ordem de Atualização          |                                                                              |                       |
| 19/11/2021     | 0000001840                              | olumo bia                     | ·                                                                            |                       |
| 06/05/2021     | 0000001835                              |                               |                                                                              |                       |
| 05/10/2020     | 0000001825                              |                               |                                                                              |                       |
| 05/05/2020     | 0000001742                              |                               |                                                                              |                       |
| 14/04/2020     | 0000001721                              |                               |                                                                              |                       |
| 13/01/2019     | 0000342817                              |                               |                                                                              |                       |
| 21/04/2018     | 000000281                               |                               |                                                                              |                       |
| 29/03/2018     | 000000247                               |                               |                                                                              |                       |
|                |                                         |                               |                                                                              |                       |
|                |                                         |                               | Ativar o Windows<br>Acesse as configurações do computar<br>ativar o Windows. | dor para              |
| Cancelar       |                                         |                               |                                                                              | Salvar                |

- **Operador**: esse campo é preenchido automaticamente com o nome do operador logado no sistema.
- Data: a data também é apresentada automaticamente com a data de processamento do sistema, mas poderá ser alterada com base na data de ajuste.

Descrição: insira uma descrição para a entrada. Exemplo: ajuste de junho.

Após preencher os campos, clique em Confirmar.

| ata       | Nº Lancto  | Aiuste de Inventário Brodutor |               |                                                                                     |
|-----------|------------|-------------------------------|---------------|-------------------------------------------------------------------------------------|
| 0/06/2023 |            | Pata 8                        | Nelando       |                                                                                     |
| 9/04/2023 | 0000001892 | 10/06/2023                    | ×             |                                                                                     |
| 3/08/2022 | 0000001869 | Descrição                     | 100, 200, 200 |                                                                                     |
| V06/2022  | 8000001857 | AJUSTE DE JUNHO               |               |                                                                                     |
| 5/06/2022 | 0000001858 | Operador<br>Maria Rocha       |               |                                                                                     |
| /05/2022  | 0000001851 | Ordem de Atualização          |               |                                                                                     |
| /11/2021  | 0000001840 | Último Dia                    | ~             |                                                                                     |
| /05/2021  | 0000001835 |                               |               |                                                                                     |
| i/10/2020 | 0000001825 |                               |               |                                                                                     |
| /05/2020  | 0000001742 |                               |               |                                                                                     |
| 1/04/2020 | 0000001721 |                               |               |                                                                                     |
| 1/01/2019 | 0000342817 |                               |               |                                                                                     |
| /04/2018  | 000000281  |                               |               |                                                                                     |
| /03/2018  | 0000000247 |                               |               |                                                                                     |
|           |            |                               |               |                                                                                     |
|           |            |                               |               | Ativar o Windows<br>Acesse as configurações do computador para<br>ativar o Windows. |

Vá até a aba **Produto**, que será liberada na parte superior da tela, e clique em **Adicionar**.

| Data       | Nº Lancto  | Aiuste de Toventário Produ | tos       |                   |                                                |                 |
|------------|------------|----------------------------|-----------|-------------------|------------------------------------------------|-----------------|
| 10/06/2023 |            |                            | Name      |                   | Quantidada                                     | 11-             |
| 29/04/2023 | 0000001892 | Codigo                     | Nome      | Não há registros  | Quantitade                                     | UN              |
| 03/08/2022 | 0000001869 |                            |           | Nao na registi os |                                                |                 |
| 06/06/2022 | 0000001857 |                            |           |                   |                                                |                 |
| 05/06/2022 | 0000001858 |                            |           |                   |                                                |                 |
| 10/05/2022 | 0000001851 |                            |           |                   |                                                |                 |
| 19/11/2021 | 0000001840 |                            |           |                   |                                                |                 |
| 06/05/2021 | 0000001835 |                            |           |                   |                                                |                 |
| 05/10/2020 | 0000001825 |                            |           |                   |                                                |                 |
| 05/05/2020 | 0000001742 |                            |           |                   |                                                |                 |
| 14/04/2020 | 0000001721 |                            |           |                   |                                                |                 |
| 13/01/2019 | 0000342817 |                            |           |                   |                                                |                 |
| 21/04/2018 | 000000281  |                            |           |                   |                                                |                 |
| 29/03/2018 | 000000247  |                            |           |                   |                                                |                 |
| 12/09/2017 | 000000027  |                            |           |                   |                                                |                 |
| 19/07/2017 | 000000013  | _                          |           |                   | Ativar o Windows<br>Acesse as configurações do | computador para |
|            |            | Almoxarifado:              | Localizac | ão:               | Lote:                                          | Sub.Lote:       |

No campo **Nome**, selecione o produto para o qual você fará o ajuste. Informe também a **Quantidade** de estoque do produto, que corresponde à quantidade física real. Em seguida, clique em **Salvar**.

| ≡ 🗾 Ajuste de In<br>12/06/2023   00 | nventário<br>01 - FILIAL - WEBINAR_TECFOOD - 1 |                 |              | Access Control          | 2.86.0 ( DB Version - 7057 ) Favoritos |
|-------------------------------------|------------------------------------------------|-----------------|--------------|-------------------------|----------------------------------------|
| Data                                |                                                | - «<br>Dealates |              |                         |                                        |
|                                     | Ajuste de Inventario Produtos                  | Nemo            |              | Quantidada Q            | Un                                     |
|                                     | Código                                         | Procurar        |              | Quantidade              | Un                                     |
|                                     |                                                |                 |              |                         |                                        |
|                                     |                                                |                 |              |                         |                                        |
|                                     |                                                |                 |              |                         |                                        |
|                                     |                                                |                 |              |                         |                                        |
|                                     |                                                |                 |              |                         |                                        |
|                                     |                                                |                 |              |                         |                                        |
|                                     |                                                |                 |              |                         |                                        |
|                                     |                                                |                 |              |                         |                                        |
|                                     |                                                |                 |              |                         |                                        |
|                                     |                                                |                 |              |                         |                                        |
|                                     |                                                |                 |              |                         |                                        |
|                                     |                                                |                 |              |                         |                                        |
|                                     |                                                |                 |              |                         |                                        |
|                                     |                                                |                 |              | Ativas o Windows        |                                        |
|                                     |                                                |                 |              | Acesse as configurações | do computador para                     |
|                                     | Almoxarifado:                                  |                 |              | ativar o Windows.       |                                        |
| Cancelar                            |                                                |                 | S<br>Posição |                         | Salvar                                 |

Para cada produto adicionado, o sistema carrega uma tela de confirmação informando a situação atual do produto em estoque com o valor total do produto, a quantidade e o custo médio. Caso esteja de acordo com as informações, clique no botão **Confirmar**.

| ≡ 💋 Ajuste de I | nventário<br>xx1 - Filial - Webinar, tecfo |                      |          |             |            |             | Access Control | .2.86.0 ( DB Version - 7057 ) Feveritors |
|-----------------|--------------------------------------------|----------------------|----------|-------------|------------|-------------|----------------|------------------------------------------|
|                 |                                            |                      | Produtos |             |            |             |                |                                          |
|                 |                                            |                      | Nome C   |             |            | ×           | Quantidade 😐   | Un<br>10,00000 KG                        |
|                 |                                            | Confirmação          |          |             |            |             |                |                                          |
|                 |                                            | Situação             |          | Valor Total | Quantidade | Custo Médio |                |                                          |
|                 |                                            | 0000000001 - COSTELA | KG       |             |            |             |                |                                          |
|                 |                                            | Atual                |          | 2.760,18349 | 98.000     | 28,16514    |                |                                          |
|                 |                                            | Após Ajuste          |          | 281,65138   | 10.000     | 28,16514    |                |                                          |
|                 |                                            |                      |          |             |            |             |                |                                          |
|                 |                                            |                      |          |             |            |             |                |                                          |
|                 |                                            |                      |          |             |            |             |                |                                          |
|                 |                                            |                      |          |             |            |             |                |                                          |
|                 |                                            |                      |          |             |            |             |                |                                          |
|                 |                                            |                      |          |             |            |             |                |                                          |
|                 |                                            |                      |          |             |            |             |                |                                          |
|                 |                                            | Cancelar             | _        |             |            | Confirm     | nar            |                                          |
|                 |                                            |                      |          |             |            |             |                |                                          |
|                 |                                            |                      |          |             |            |             |                | do computador para                       |
|                 |                                            |                      |          |             |            |             |                |                                          |
|                 |                                            |                      |          |             |            |             |                | Confirmar                                |

TEKNISA

Com isso, um novo campo para inclusão dos demais produtos será aberto. Após inserir todos os produtos presentes na emissão para inventário, confirme a operação.

Para atualizar as quantidades dos produtos inseridos no estoque, clique no botão Atualizar estoque presente no canto inferior direito.

| Ajuste de Invi<br>12/06/2023   0001 | entário<br>- FILIAL - WEBINAR_TECFOOD - 1 |                               |              | Access Control                              | 2.86.0 ( DB Version - 7057 ) |
|-------------------------------------|-------------------------------------------|-------------------------------|--------------|---------------------------------------------|------------------------------|
| Data                                | Nº Lancto                                 | Aiuste de Inventário Produtos |              |                                             |                              |
| 10/06/2023                          | 0000001893                                |                               | 220000       |                                             | 2.540 ·                      |
| 29/04/2023                          | 0000001892                                | Codigo                        | Nome         | Quantidade                                  | Un                           |
| 03/08/2022                          | 0000001869                                | 0.00.00.000.01                | COSTELA KG   | 10,000                                      | KG 😢                         |
| 06/06/2022                          | 0000001857                                |                               |              |                                             |                              |
| 05/06/2022                          | 0000001858                                |                               |              |                                             |                              |
| 10/05/2022                          | 0000001851                                |                               |              |                                             |                              |
| 9/11/2021                           | 0000001840                                |                               |              |                                             |                              |
| 6/05/2021                           | 0000001835                                |                               |              |                                             |                              |
| 5/10/2020                           | 0000001825                                |                               |              |                                             |                              |
| 5/05/2020                           | 0000001742                                |                               |              |                                             |                              |
| 4/04/2020                           | 0000001721                                |                               |              |                                             |                              |
| 3/01/2019                           | 0000342817                                |                               |              |                                             |                              |
| 1/04/2018                           | 000000281                                 |                               |              |                                             |                              |
| 29/03/2018                          | 0000000247                                |                               |              |                                             |                              |
|                                     |                                           |                               |              |                                             |                              |
|                                     |                                           |                               |              | Ativar o Windows<br>Acesse as configurações | do computador para           |
|                                     |                                           | Almoxarifado:                 | Localização: | Lote:                                       | Sub.Lote:                    |
| Voltar                              |                                           |                               | 0            |                                             | Atualizar Estor              |

Nesse momento, será exibida uma tela com as seguintes opções:

- Gravar: para que o sistema atualize o estoque apenas dos produtos informados no ajuste.
- Zerar: para que o sistema zere todos os produtos que estão no estoque virtual da unidade, incluindo os produtos e suas respectivas quantidades informadas no ajuste.
- **Continuar**: para que o estoque não seja atualizado.

| ≡ Ajuste de Inver<br>12/06/2023   0001 - 8 | ntário<br>Filial - Webinar, tecfood - 1 |               |                                     | Control                                     | 2.89.0 ( D8 Version - 7057 ) Feodritos |
|--------------------------------------------|-----------------------------------------|---------------|-------------------------------------|---------------------------------------------|----------------------------------------|
| Data                                       | Nº Lancto                               |               | tos                                 |                                             |                                        |
| 10/06/2023                                 | 0000001893                              |               |                                     |                                             |                                        |
| 29/04/2023                                 | 0000001892                              | Codigo        | Nome                                | Quantidade                                  | un un                                  |
| 03/08/2022                                 | 0000001869                              |               | COSTECNING                          |                                             |                                        |
| 06/06/2022                                 | 0000001857                              |               |                                     |                                             |                                        |
| 05/06/2022                                 | 0000001858                              |               |                                     |                                             |                                        |
| 10/05/2022                                 | 0000001851                              |               | ?                                   |                                             |                                        |
| 19/11/2021                                 | 0000001840                              |               | [Gravar] para atualizar o estoque.  |                                             |                                        |
| 06/05/2021                                 | 0000001835                              |               | os demais produtos.[Continuar] para |                                             |                                        |
| 05/10/2020                                 | 0000001825                              |               | continuar o cauastramento.          |                                             |                                        |
| 05/05/2020                                 | 0000001742                              |               | Gravar                              |                                             |                                        |
| 14/04/2020                                 | 0000001721                              |               | Zerar                               |                                             |                                        |
| 13/01/2019                                 | 0000342817                              |               | Continuar                           |                                             |                                        |
| 21/04/2018                                 | 000000281                               |               |                                     |                                             |                                        |
| 29/03/2018                                 | 0000000247                              |               |                                     |                                             |                                        |
| 12/09/2017                                 |                                         |               |                                     |                                             |                                        |
| 19/07/2017                                 |                                         |               |                                     |                                             |                                        |
|                                            |                                         |               |                                     | Acesse as configuraçõe:<br>ativar o Windows | do computador para                     |
|                                            |                                         | Almoxarifado: |                                     |                                             |                                        |
| <b>〈</b> Voltar                            |                                         |               | Addionar                            |                                             | Atualizar Estoque                      |

Após salvar os dados, o status do ícone será exibido como Atualizado, indicando que os produtos informados foram atualizados no estoque.

Dessa forma, a rotina de Ajuste de Inventário sem Retirada será finalizada com sucesso.

| Data       | Nº Lancto  | Descrição                                             |                                              |                    |
|------------|------------|-------------------------------------------------------|----------------------------------------------|--------------------|
| 10/06/2023 | 0000001893 | AJUSTE DE JUNHO                                       |                                              | 10                 |
| 29/04/2023 | 0000001892 |                                                       |                                              | Atualiz            |
| 03/08/2022 | 0000001869 |                                                       |                                              | 10                 |
| 06/06/2022 | 0000001857 |                                                       |                                              | 10                 |
| 05/06/2022 | 0000001858 |                                                       |                                              | 12                 |
| 10/05/2022 | 0000001851 |                                                       |                                              | 1                  |
| 19/11/2021 | 0000001840 | Lançamento gerado por posição de estoque.             |                                              | 10                 |
| 06/05/2021 | 0000001835 | Lançamento gerado por posição de estoque.             |                                              | 12                 |
| 05/10/2020 | 0000001825 | Lançamento gerado por agrupamento de produtos WEBINAR |                                              | 12                 |
| 05/05/2020 | 0000001742 |                                                       |                                              | 10                 |
| 14/04/2020 | 0000001721 | AJUSTE DO MÊS DE ABRIL                                |                                              | 1                  |
| 13/01/2019 | 0000342817 |                                                       |                                              | 1                  |
| 21/04/2018 | 000000281  | macro                                                 |                                              | 10                 |
| 29/03/2018 | 0000000247 | Lançamento gerado por posição de estoque.             |                                              | 10                 |
| 12/09/2017 | 000000027  | Lançamento gerado por posição de estoque.             |                                              | 1                  |
| 19/07/2017 | 000000013  |                                                       | Ativar o Windows                             | 10                 |
|            |            |                                                       | Acesse as configurações<br>ativar o Windows. | do computador para |
|            |            | 0 0                                                   |                                              |                    |

|  | Roti | ina da | Uni | dade | Web | - Aj | juste | de | Inver | ntário | o sen | n Re | etirad | a |  |  |  |  |  |
|--|------|--------|-----|------|-----|------|-------|----|-------|--------|-------|------|--------|---|--|--|--|--|--|
|  |      |        |     |      |     |      |       |    |       |        |       |      |        |   |  |  |  |  |  |
|  |      |        |     |      |     |      |       |    |       |        |       |      |        |   |  |  |  |  |  |
|  |      |        |     |      |     |      |       |    |       |        |       |      |        |   |  |  |  |  |  |
|  |      |        |     |      |     |      |       |    |       |        |       |      |        |   |  |  |  |  |  |
|  |      |        |     |      |     |      |       |    |       |        |       |      |        |   |  |  |  |  |  |
|  |      |        |     |      |     |      |       |    |       |        |       |      |        |   |  |  |  |  |  |
|  |      |        |     |      |     |      |       |    |       |        |       |      |        |   |  |  |  |  |  |
|  |      |        |     |      |     |      |       |    |       |        |       |      |        |   |  |  |  |  |  |
|  |      |        |     |      |     |      |       |    |       |        |       |      |        |   |  |  |  |  |  |
|  |      |        |     |      |     |      |       |    |       |        |       |      |        |   |  |  |  |  |  |
|  |      |        |     |      |     |      |       |    |       |        |       |      |        |   |  |  |  |  |  |
|  |      |        |     |      |     |      |       |    |       |        |       |      |        |   |  |  |  |  |  |
|  |      |        |     |      |     |      |       |    |       |        |       |      |        |   |  |  |  |  |  |
|  |      |        |     |      |     |      |       |    |       |        |       |      |        |   |  |  |  |  |  |
|  |      |        |     |      |     |      |       |    |       |        |       |      |        |   |  |  |  |  |  |
|  |      |        |     |      |     |      |       |    |       |        |       |      |        |   |  |  |  |  |  |
|  |      |        |     |      |     |      |       |    |       |        |       |      |        |   |  |  |  |  |  |
|  |      |        |     |      |     |      |       |    |       |        |       |      |        |   |  |  |  |  |  |
|  |      |        |     |      |     |      |       |    |       |        |       |      |        |   |  |  |  |  |  |
|  |      |        |     |      |     |      |       |    |       |        |       |      |        |   |  |  |  |  |  |
|  |      |        |     |      |     |      |       |    |       |        |       |      |        |   |  |  |  |  |  |
|  |      |        |     |      |     |      |       |    |       |        |       |      |        |   |  |  |  |  |  |
|  |      |        |     |      |     |      |       |    |       |        |       |      |        |   |  |  |  |  |  |
|  |      |        |     |      |     |      |       |    |       |        |       |      |        |   |  |  |  |  |  |
|  |      |        |     |      |     |      |       |    |       |        |       |      |        |   |  |  |  |  |  |
|  |      |        |     |      |     |      |       |    |       |        |       |      |        |   |  |  |  |  |  |
|  |      |        |     |      |     |      |       |    |       |        |       |      |        |   |  |  |  |  |  |
|  |      |        |     |      |     |      |       |    |       |        |       |      |        |   |  |  |  |  |  |
|  |      |        |     |      |     |      |       |    |       |        |       |      |        |   |  |  |  |  |  |
|  |      |        |     |      |     |      |       |    |       |        |       |      |        |   |  |  |  |  |  |
|  |      |        |     |      |     |      |       |    |       |        |       |      |        |   |  |  |  |  |  |
|  |      |        |     |      |     |      |       |    |       |        |       |      |        |   |  |  |  |  |  |

###